2019 考研正式报名时间:

2018年10月10日至10月31日,每天9:00~22:00

招生单位: 东北师范大学(10200)

考试方式:管理类联考

专项计划:无

#### MBA 报考类别选择:

非全日制选择 非定向或定向 非全日制:学习期间可参加工作,利用周末时间上课学习。非全日制 MBA 考生培养方式原则上选择定向培养,定向培养不调入人事档案关系,不转 户口,不参加就业派遣。选择非定向培养的非全日制考生,无需调入档案, 参加就业派遣、签订三方协议。 报考院系名称: 109(商学院) 报考专业: 125100((专业学位)工商管理)

研究方向: 00(不区分研究方向)

学习方式: 2(非全日制)

考试科目: (199)管理类联考综合能力

考点选择:工商管理、公共管理、旅游管理和工程管理等专业学位考生应选择工作或户口所在地省级教育招生考试机构指定的报考点办理网上报 名和现场确认手续。

#### 考生信息:

一、打开研究生招生网: https://yz.chsi.com.cn/,注册学信网账 号后讲入报名系统会出现以下界面:

| AIDE JEASEDINE /              | 44.0.000.000 BRHWROG0000 | E.             |       |      |
|-------------------------------|--------------------------|----------------|-------|------|
| 网上报名<br>888-999 1900 8999 910 | 网上调查                     | 在线咨询           | 专业目录  | 网报公告 |
| 信息公开平台                        | 网上副約                     | 调剂施向采集<br>ESEE | 准考证下载 |      |

### 二、进入报名须知页面,仔细阅读后点击"确定"就好

| 1、网上服包加<br>药的现象包外。              | E: 2018年10月10日至10月31日,1886年(国民政副和33):2018年8月24日至9月27日,每天9.00~22.00,应届中亚王称了可任规则<br>由可有正式和任政的规模书。                                                       |
|---------------------------------|----------------------------------------------------------------------------------------------------|
| 2, 12/6/00,015                  | 1: 由各級項約力自行機222年,國关注各相同時公告,考生指考信息已經活躍以指考点截至为增。                                                                                                    |
| 1. 1108/0121                    | (ii):2018年12月14日+2018年12月24日(24140月23),考生可以平均用的如户出标把研放系统的网,进入网上服品栏目下机。                                                                                |
| 4. AMBREM.                      | 國生生日始時度 原型/期 以及 医单位间胎长的,跟前有条件 黑菱属印的结构 ,经经过用中,高生生日和高度间接发生的采文中,用从<br>系统成无效能去。                                                                           |
| 5. MLROW<br>COMPLE. C<br>MLROM. | 1、冬生月白白南部、林水流動新聞形成名の市、白一口冬生月起保留一条有效应名の用、如常曲形或現役名の市(新聞紀名)、用取用<br>如用約約名(18月7月用于現時時以,約名1月19月62間(水公市、銀石混出用土紀名系统、銀形型文体点、服坊間以前、冬生月香料及下程<br>最先生業在 雪光電列系統 段名。 |
| 6. 生间相当时间                       | (本次报名:十为成功(因果选择的图考点采取风上交费,交费成功后才算用名成功),最名利意能感情以的重要失证,选考主先必得论。                                                                                         |
| 7. *******                      | PERS BEAAVEAVE, VERSEINSENSENSENSENSEN.                                                                                                    |
|                                 |                                                                                                    |

注意:一个考生只能报考一所学校的一个专业,生成一条报名信息, 填错的只能重新填写提交。

三、填写考生信息

| 1 | 填写考生信息  | 2 | 填写报考信息                         |  |
|---|---------|---|--------------------------------|--|
|   | 9月12日开始 |   | 務範官: 0月24日-27日, 服客: 10月10日-31日 |  |

1. 确认实名信息,个人身份证号码不可修改,如有错误须用正确的身份证号码

|  | 重 | 新 | 注 | 册 |
|--|---|---|---|---|
|--|---|---|---|---|

| 2019年全国硕士研究生招 | 生考试 网上编名平台               | 17                | <b>n</b> =0           |  |
|---------------|--------------------------|-------------------|-----------------------|--|
|               | 朝山                       | 实名信息              |                       |  |
| *2778 :       | 10.00                    |                   |                       |  |
|               | LUBARTELL INTRODUCL      | BACHS RATE-SALDO  | REALWERING BREATHING. |  |
| - 延终佛型:       | 的(個別傳行語) 構成              |                   |                       |  |
|               | CARPART COLD. CONTRACTOR | SAIRS, MARRIENS   | 的复数服装服装装饰用的复数形式       |  |
| (EP-194):     |                          |                   |                       |  |
|               | 2324872528.1004.0245     | HATER, REFLECTION |                       |  |
| 移动电话:         | 10.55                    |                   |                       |  |
|               | LABORTALLS CAREPARY      | defer exclusion   | COMBNERS PROPERTY.    |  |
|               |                          | 100               |                       |  |
|               |                          |                   |                       |  |

2. 顺次填写学籍学历→基本信息→户籍档案→家庭主要成员→学习与工作经历

#### →奖惩情况→联系方式

| 2019年全国硕士研究生招生考试  | t RLESTA                      | <b>n</b> an                                                                                                    | an . |
|-------------------|-------------------------------|----------------------------------------------------------------------------------------------------|------|
|                   | 确认实名信息                        |                                                                                                    |      |
| 9115: 0           | 181                           |                                                                                                    |      |
| 21040 : 010844-   | M21 48                        | LE-LADIOLATETERSING-STLDTES,                                                                                    |      |
| 0.53+87           | FREED LEWISREELEDATION, MO    | RE-EASY COLUMN 23 NO. 101101                                                                                    |      |
| E9-58 :<br>#15+87 | Palat Stree . Wardinates . 41 | IN LEFFERING                                                                                                    |      |
| WORK :            | **                            |                                                                                                    |      |
| 412+87            | ALLS CAREPACTORS NO           | NATION CONTRACTOR OF STREET, STREET, STREET, STREET, STREET, STREET, STREET, STREET, STREET, STREET, STREET, ST |      |
|                   | <b>8</b> 0. 800               |                                                                                                    |      |

## 第一步:填写学籍学历

| ♥<br>♥載学历 基本4        | an contra                                                                                                    | (4)<br>SHETHER                    | ()<br>学习与18855  | RIEWR         | (c)<br>BEMJOR  |
|----------------------|----------------------------------------------------------------------------------------------------|-----------------------------------|-----------------|---------------|----------------|
| 输入数字或字母时,请使用半角字符,首则引 | 7世世遗址联名共政; 石间 <b>科</b>                                                                                                    | N: =11 +R.                        |                 |               |                |
| * 考生来源:              | 6(間播全日制位届本科地                                                                                                    | ēcīti) ~                          | 1               |               |                |
|                      | 在第上研究出入学学会学出的#<br>近对加入型。                                                                                                    | ·西京已秋华生赋于母亲                       | LTHOUGHT-PUCL R | 19月10日前前用金包   | 1995月1日前早期在中村生 |
| * 取得最后学历的学习形式:       | 1(間通金日前)                                                                                                    | , e                               |                 |               |                |
| • 萨得最后学历的毕业年月:       | 2010-07                                                                                                    | 0                                 |                 |               |                |
|                      | 0250202104.025                                                                                                    | CONTRACTOR                        |                 |               |                |
| + 注册学唱:              |                                                                                                    |                                   |                 |               |                |
|                      | RECORDERNINGALES                                                                                                    | 1=1+=±=1+6%1/8                    | 1946年,我也人员不成。   | 0.00110101007 | 用)             |
| * 毕业学校:              | 30(3E(IW)                                                                                                    | - 100                             | 2               | e. [          |                |
|                      | AREAU AREAU AREA | ID. 1657596810<br>864101/978(970) | 207557559453    | FR. BEFRY, P  | 位下是1986人位中国市中  |
| * MATTE:             | 0810(环编标合金))                                                                                                    | ~ 001001                          | (第項工程)          | *             |                |
|                      |                                                                                                    |                                   |                 |               |                |

## 【考生来源】

科研人员:选1,在国家科研院所的

高等教育:选2,大学

中等教育:指中学、中专、职高、技校的,选3

其他在职: 指其他职业的, 大部分在职人员都是选 4

**其他人员:**指三无人员(没工作、单位、社保的,自学考试和网络教育录取当年9月1日前可毕业本科生)选7

【毕业时间】: 写错时间,可能会导致学籍认证不通过!

【学籍校验】:一般情况下,学籍信息是可以快速校验的。但无论 是否通过校验,考生都可以继续填写考生信息中的其他部分,不影响 后续操作。

对于学籍校验未通过的情况,则可能是以下原因:

1. 报名时输入的学历(学籍)相关信息有误;

2. 学历(学籍)电子注册信息有误;

 3. 学历(学籍)未注册;这种情况可以登录学信网,查看学信档案, 提交认证报告《教育部学籍在线验证报告》、《教育部学历证书电子 注册备案表》或者《中国高等教育学历证书认证报告》。

#### 第二步:填写基本信息

|                       |                                                | 9811945         | CO REALIZER      | RHMR               | BOIDSOL                    |
|-----------------------|------------------------------------------------|-----------------|------------------|--------------------|----------------------------|
| ататан, желиктат, баз | Reastant: ditt                                 | 114: 1915 w.M.  |                  |                    |                            |
| * 考生结石:               | NARAWATCHIR. ING                               | ANDROLLANDA     | r. woodbeamstern |                    | ·意志为何主法。                   |
| *考生她后担意:              | PRD: saving<br>Methodal Systems                | 05. BUDING 1374 | LENDE ADNISE.    | (All Market States | (\$92)                     |
| * (2498%):            | 01(876/84962) 1822<br>2012/8-1875-2012/9, 1039 | (00022300)0)    | . BASALANDOD     |                    | 1930/1 <sup>10</sup> 5-10. |
| • (Ender:             | 54<br>A128+#72A15.230                          | ea. 1024-044444 | . askiryanka.    |                    |                            |
| * #(1718):            | 10.50                                          | ~               |                  |                    |                            |
| * 考虑网络:               | 9557                                           |                 |                  |                    |                            |
| * allabor.R:          | inisti                                         | ~               |                  |                    |                            |
| * 现役那人:               | 0(部間後軍人)                                       |                 |                  |                    |                            |
| * 2016-30 (R)         | NUM                                            | ~               |                  |                    |                            |
|                       | 2-# 7-#                                        |                 |                  |                    |                            |

# 第三步:填写户籍档案

| 28205 BAD           | an <b>Phine</b> entering trians there are a                                                                                            |
|---------------------|----------------------------------------------------------------------------------------------------|
| 、数字或字句时,请使用中用字符,否则3 | Tereserr: Carf: 75 +8.                                                                                                    |
| *出生地展市;             | 10 v = 10 v = 10 v                                                                                                    |
|                     | zhs+Qa. hg54R5.                                                                                                    |
| * 考生超言:             | 8 · · 8 · · 8 · ·                                                                                                    |
|                     | 此为事中采用。 物质的常常性。                                                                                                    |
| • 户口新在地             | 11 v = 11 v = 11 v                                                                                                    |
|                     | 如利用年空间,通过用用他,在原生的实现不已并在地结构。                                                                                                    |
| * 产口所在地理模地记         | 1962-0102 (994)                                                                                                    |
|                     | BECEV. (BABAACTINITE, )                                                                                                    |
| • 考生和案所在地。          | 10 · · · · · · · · · · · · · · · · · · ·                                                                                               |
|                     | RENEXEDE: (ENR.ES)                                                                                                    |
| •考生档案所在单位名称:        | 000A-952-0004-009-027-00                                                                                                    |
|                     | - 他们学家可以的是否如果常常和内容之,产品个人所有、我们的具有人是你想到这些情况。"<br>(第三年前月)的是否如果常常和内容之,产品个人所有、我们的具有人是你想到这些情况。<br>(第三年前月)的是否如果常常和内容之,产品个人所有、我们的具有人是你想到这些情况。) |
| •考生物囊所在单位地址:        | MAANDORN                                                                                                    |
|                     | · 通知公司规制。 (副译和人口大学可控学习。)                                                                                                    |
| *考生和或所在单位影响:        | 10040_A_012_00000                                                                                                    |
|                     | semations contacted and includent (                                                                                                    |

# 第四步:填**写家庭主要成**员

| 学語学が        | 5 18-8   | 1.92 /20     | 165年 家庭主要成员    | 学习与工作检历 | 关系结况 | 脱脱的成 |
|-------------|----------|--------------|----------------|---------|------|------|
| 1人数字或字母时,请使 | 制半角字符,否则 | 可能主意地很多关系    | () 名词解释: 李节半角。 |         |      |      |
|             | 地名       | 与本人关系        | 在何单位工作/任何职务    | B34     | i.f. |      |
|             |          |              |                |         |      |      |
|             |          |              |                |         |      |      |
|             |          |              |                |         |      |      |
|             | worker.  | OFWTENSI-ADE | £20019世的中将。)   |         |      |      |
|             | 1-#      | 75-10        |                |         |      |      |

# 第五步:填写学习与工作经历

| * 现在于习惯工作单位:      | BULLEY (BEBANCET  | 102     |      |
|-------------------|-------------------|---------|------|
| •学习与工作经历(英中学业组织): | 截止用料              | 学习或工作单位 | 任何职务 |
|                   | 24-223, 201-2024  |         |      |
|                   | 2012/1-001271     |         |      |
|                   | 和中国月-32年32月       |         |      |
|                   | 309/3071-30/43071 |         |      |
|                   |                   |         |      |

# 第六步:填写奖惩情况

| 92755 U+422                 | - Contract sole and state sole and states sole and sole and sole a |
|-----------------------------|----------------------------------------------------------------------------------------------------|
| 在输入数字或字母时,通使用半角字符,否则可能会重点很  | 名共教: 名遣解释: 李节 半角。                                                                                                    |
| + 何时何地问题因受以何种实验或处分;         | INGA.<br>BERMETE FRANKS, 19875, 18624887, (RABADITTERT, )                                                                                                    |
| <ul> <li>考生作詳述只:</li> </ul> | 无                                                                                                    |
|                             | 高学品は数字数、不要性が加速、空気毎年時、加減品は数量子に、(加速最大2017年100年時、)<br>生生に成れてなな生産ななな空気を改良、おらけ自然な高等を広い表示な人気毎年には生ません。生用は上が下生な<br>生まれ、対応和月日2年にの国家都用手にな活かり用意用、(成分の日、何知、あたのか考定、(出所来に)<br>上一歩<br>下一歩                                                                                                    |

# 第七步:填写联系方式

|                              | PHERE SELENCE PHYLOLOGIE REAL REAL                                                                                                    |
|------------------------------|----------------------------------------------------------------------------------------------------|
| LABTETCH, MERICATO, SUDIELES | 8.年於: 2019年4日: 今世 4-8。                                                                                                    |
| • 考生(展示)地址;                  | innig-> (A ministratio                                                                                                    |
|                              | $\label{eq:static_static} \begin{array}{l} \mathrm{Static} & \mathrm{Static} & \mathrm{Static} $ |
| • #5.00085%                  | 1000.1.40101001                                                                                                    |
|                              | BRECKS (STREET) BR. DARKART, (BREASTREET)                                                                                                    |
| * 200 cg veg (all )          |                                                                                                    |
|                              | REFUNERATION 26 949000 07 FTERMENTS (1977, IRREAD-978)<br>H), EUROPE, RA-19780,                                                                                                    |
| * HE stored III :            | 16 18.00                                                                                                    |
|                              | 我们想来想了完全主任,后来将他也是完成主任的行用来,带着后途上临我们为代的当都是把关系中也要在外引<br>来达。                                                                                                    |
| * 电子信输:                      | (B+)                                                                                                    |
|                              | 0465N788957098. (###8230119102048970)                                                                                                    |
|                              | E-m F-p                                                                                                    |

### 报考信息:

## 1. 填写报考信息、报考单位

| 1<br>5月12日开始<br>7月17日开始<br>7月17日日     | <b>S</b> > | 2 填写报考信息<br>55668:9月34日-375 | 1, SEE : 167 VEB-01E |
|---------------------------------------|------------|-----------------------------|----------------------|
| · · · · · · · · · · · · · · · · · · · | 「「「「」」の服公告 | <br>准考证下载                   | <b>众</b><br>消息通知     |
| 同上调查                                  | ②          | 学信档案                        | 职业测评                 |

## \*招生单位、考试方式、专项计划选择

招生单位:选择(10200)东北师范大学

考试方式:管理类联考

专项计划:无

### MBA 报考类别选择:

#### 非全日制选择 非定向或定向

非全日制:学习期间可参加工作,利用周末时间上课学习。非全日制 MBA 考生培养方式原则上选择定向培养,定向培养不调入人事档案关系,不转 户口,不参加就业派遣。选择非定向培养的非全日制考生,无需调入档案, 参加就业派遣、签订三方协议。

### 2. 选择报考院系、专业

|            | 报考信息                 |      |           |  |  |  |  |
|------------|----------------------|------|-----------|--|--|--|--|
| ●<br>振雪単位  | <b>後用低意</b>          | 服制管业 | ()<br>服幣点 |  |  |  |  |
| 报考单位名称:    | 10200(东北顺范大学)        |      |           |  |  |  |  |
| • 报考院系所名称: | 109(同学院)             | *    |           |  |  |  |  |
| •报考专业:     | 125100((专业学位)工商管理)   |      |           |  |  |  |  |
| •研究方向:     | 00(不区分研究方向)          | *    |           |  |  |  |  |
| •学习方式:     | 2(非全日制)              | *    |           |  |  |  |  |
| * 考试科目:    | (199)管理类联考综合能力 (204) | 英社   |           |  |  |  |  |

报考院系名称:109(商学院)

报考专业:125100((专业学位)工商管理)

研究方向:00(无)

学习方式: 2(非全日制)

考试科目:

(199)管理类联考综合能力 | (204)英语二

### 3. 选择报考点

工商管理、公共管理、旅游管理和工程管理等专业学位考生应选择工作或 户口所在地省级教育招生考试机构指定的报考点办理网上报名和现场确认手 续。

4. 校验信息

5. 生成报名号,报名完成